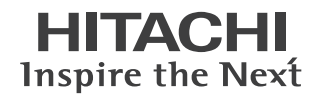

# FLORAシリーズ 270W MF2

## はじめにお読みください

このたびは日立のシステム装置(以下、パソコン)をお買い上げいた だき、まことにありがとうございます。 箱の中身を取り出したら、まず本書の手順どおりに操作して、パソコ ンを使えるようにしてください。 詳細については、本書の「電子マニュアルを参照する」に記載されてい るホームページより、電子マニュアルをご参照ください。 本書では、次の項目について説明します。

### ■はじめに行う作業

- ・パソコンを接続しよう
- ・電源を入れよう
- ・使用許諾契約に同意しよう
- ・電子マニュアルを参照する
- ・追加セットアップ

### ■ご購入時の状態に戻すには

- ・BIOS や Security Chip をご購入時の状態に戻す
- ・一括セットアップする

マニュアルはよく読み、保管してください。

■製品を使用する前に、安全上の説明をよく読み、十分理解してください。
 ■このマニュアルは、いつでも参照できるよう、手近な所に保管してください。

## はじめに行う作業

箱の中身を取り出したあと、本書の「パソコンを接続しよう」から「追加セットアッ プ」までを読み、必要な操作を行ってください。パソコンが使えるようになります。

## 【【【パソコンを接続しよう

- 1 パソコンを裏返し、バッテリーパックのツメの部分を差し込む。(①)
- 2 バッテリーパックを「カチッ」と音がするまで差し込み(②)、バッテリーロックを 矢印方向へスライドする。(③)

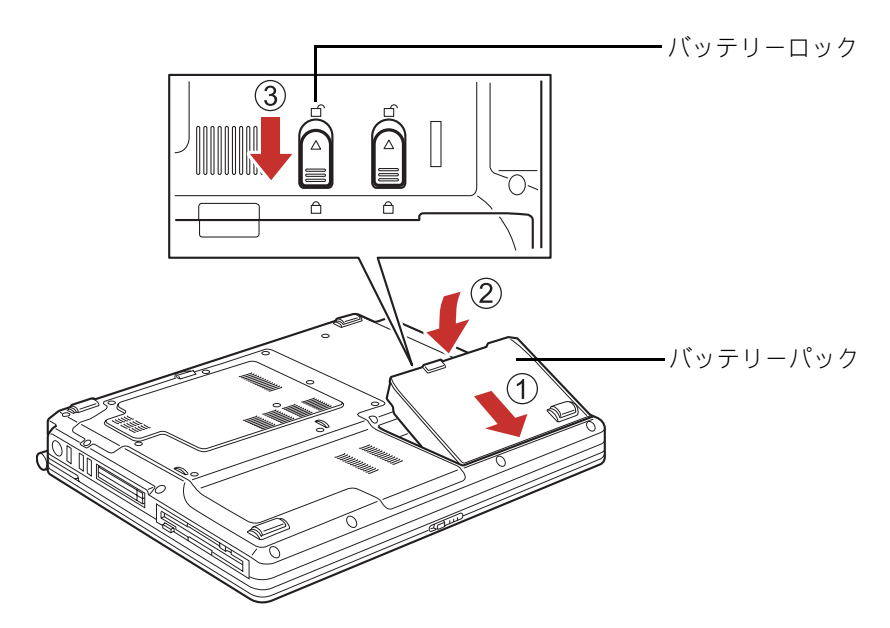

#### ▲ 警告

 AC アダプター、バッテリーパックは本パソコン専用のものを使用してください。本パソコン専用のもの 以外を使用すると、電圧、最大出力電流、および+-の極性が異なっていることがあるため、火災の原 因になります。

参照

・ バッテリーパックの使い方→電子マニュアル『FLORA 活用百科』6章の「バッテリーを使う」

ヒント

- ・ パソコンは、バッテリーパックを取り付けなくても AC アダプターだけで動かせますが、内部へのほこり などの侵入防止のため、バッテリーパックを取り付けて使用することをお勧めします。
- バッテリーパックを取り付けていないと、ディスプレイを後ろに倒したときに、パソコンが倒れること があります。また、バッテリーパックは、瞬時電圧低下時のデータ保護にも有用です。

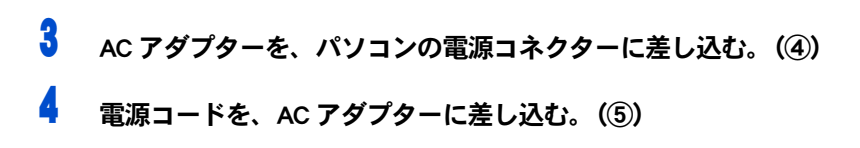

5 電源コードのプラグを、コンセントに差し込む。(⑥)

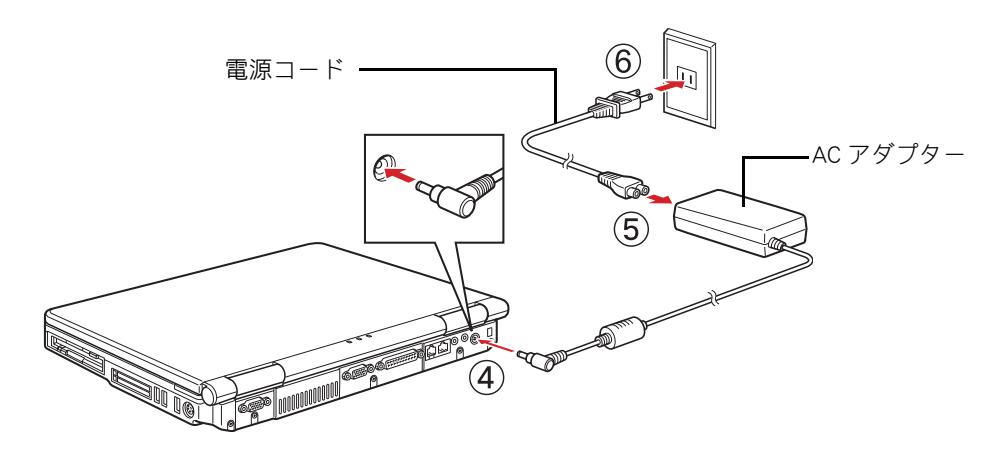

#### ▲ 警告

 同じコンセントに多数の電源プラグを接続するタコ足配線はしないでください。コードやコンセントが 過熱し、火災の原因になります。また、電力の使用量がオーバーとなり、ブレーカーが落ちてほかの機 器にも影響を及ぼします。

## 【【【 電源を入れよう

ここでは、電源の入れ方を説明します。

### ヒント

・ 電源を入れるときは、周辺機器の電源を入れてからパソコンの電源を入れてください。電源を切るときには、パソコンの電源を切ってから周辺機器の電源を切ってください。

#### 参照

- ・ 電源の切り方について→電子マニュアル『FLORA 活用百科』4章の「電源を切る」
- ラッチをスライドさせて、液晶ディスプレイを開く。

### 2 電源スイッチを押す。

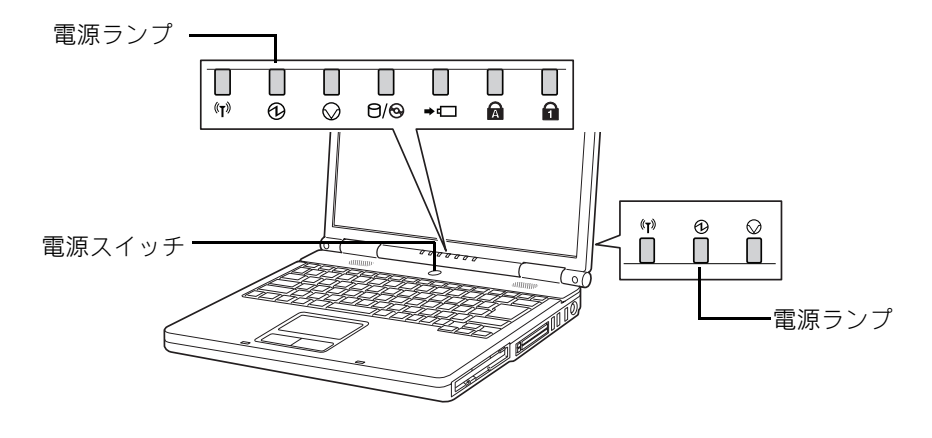

電源ランプが点灯し、ディスプレイに画面が表示される。

## ((使用許諾契約に同意しよう

はじめて電源を入れたときは、Windowsの設定が必要です。

1 [Windowsのセットアップ]の[ライセンス条項をお読みになってください]で、 「ライセンス条項に同意します」にチェックをつける。 2 [次へ]ボタンをクリックする。 [ユーザー名と画像の選択]が表示される。 3 [ユーザー名]を入力し、必要に応じて[パスワード](省略可能)を入力し、この ユーザーアカウントで使用する画像を選択する。 ヒント 日本語を入力するには 1.[半角/全角]キーを押し、日本語入力にする 2. ローマ字で読みがなを入力する 3.目的の漢字になるまでスペースキーを押す 4. [Enter] キーで確定する 4 「次へ ] ボタンをクリックする。 [コンピューター名を入力して、デスクトップの背景を選択してください]が表示される。 5 [コンピュータ名]を入力し、デスクトップの背景を選択する。 ヒント ・ [コンピュータ名]は初期設定後でも変更できます。 6 [次へ]ボタンをクリックする。 [Windows を自動的に保護するよう設定してください] が表示される。 7 「推奨設定を使用します」を選択し、クリックする。 8 「ありがとうございます]が表示されたら、「開始]ボタンをクリックする。 セットアップが開始される。

終了すると、Windows のデスクトップが表示される。

## ( 電子マニュアルを参照する

パソコンの電子マニュアルは、ホームページに掲載しています。 ご参照ください。

#### 参照

電子マニュアルについて→ http://www.hitachi.co.jp/flora-manual/

## ((( 追加セットアップ

次の機能を使う場合は、追加セットアップを行います。 ご購入時の選択をご確認の上、必要なソフトウェアを追加セットアップしてください。

- CD-R/RW 書き込み (DVD-ROM&CD-R/RW ドライブ、または DVD スーパーマルチドライブ 内蔵パソコンの場合)
  - B's Recorder GOLD9 BASIC for HITACHI
- DVD ± R/RW 書き込み (DVD スーパーマルチドライブ内蔵パソコンの場合)
  - $\cdot$  B's Recorder GOLD9 BASIC for HITACHI
- DVD Video 再生 (DVD-ROM ドライブ、または DVD-ROM&CD-R/RW ドライブ、 DVD スーパーマルチドライブ内蔵パソコンの場合)

PowerDVD 7

- DVD-RAM 書き込み (DVD スーパーマルチドライブ内蔵パソコンの場合)
  - ・DVD-RAM ユーティリティー

Security Chip

・Security Chip ユーティリティー

参照

- ・ ソフトウェアの使い方、追加セットアップについて→電子マニュアル『FLORA 活用百科』の「12章 付属 ソフトウェアについて」
- ・ Security Chip の使い方→電子マニュアル『FLORA 活用百科』10 章の「Security Chip を使う」

## ご購入時の状態に戻すには

通常は『はじめに行う作業』の一連の手順を行えば、パソコンを使用できます。 ここでは、ご購入時の状態に戻す作業について説明します。必要に応じて、本項目 の各章を参照し作業を行ってください。

### BIOS や Security Chip をご購入時の状態に戻す

一括セットアップを行う前に、次の操作を行ってください。

BIOS の設定をご購入時の状態に戻す(初期化する)ことで解決できる問題もあります。 ご購入時の状態から設定を変更している場合は、設定内容をあらかじめ控えておき、BIOS を 初期化したあとに設定し直してください。

### 重要

BIOSの設定を初期化しても内蔵タイマーの日付と時刻は変更されません。

#### ヒント

・ PC カードを取り付けているときは、取り付けた PC カードをパソコンから取り外してください。外さない と正しく動作しない場合があります。

参照

PC カードの取り外しについて→電子マニュアル『FLORA 活用百科』6章の「PC カード」

1 パソコンの電源を入れ、パソコンの起動中、画面中央に「HITACHI」と表示された ら、[F2] キーを押す。

BIOS メニューが表示される。

2 [F9] キーを押す。

設定内容を初期化する確認のメッセージが表示される。

3 [Yes]を選び、[Enter] キーを押す。

BIOS メニューに戻る。

#### 重要

- ・ 増設 DVD-ROM&CD-R/RW ドライブを使って一括セットアップを行う場合は、次の設定も行ってくだ さい。 1.  $[\leftarrow]$ 、[→]キーを押して [Advanced] を選ぶ。

  - 2. [↑]、[↓]キーを押して [USB BIOS Legacy Support:]を選択し、[Enter]キーを押す。
  - 3. [Enabled] を選択し、[Enter] キーを押す。
- 4 [F10] キーを押す。

設定内容を保存する確認のメッセージが表示される。

- 5 [Yes]を選び、[Enter] キーを押す。 設定した内容が保存され、セットアップメニューが終了し、パソコンが再起動する。
- 6 Security Chip をご使用の場合、手順7に進む。 Security Chip をご使用でない場合、手順 15 に進む。

- **7** パソコンの起動中、画面中央に[HITACHI]と表示されたら、[F2] キーを押す。 BIOS メニューが表示される。
- 8 [←], [→]キーを押して[Security]を選ぶ。
- 9 [↑]、[↓]キーを押して [Security Chip Configuration]を選択し、[Enter] キーを 押す。

[Security Chip Configuration] が表示される。

- 10 [Security Platform]の設定値が[Enabled]の場合、手順 13 に進む。 [Security Platform]の設定値が[Disabled]の場合、[Enabled]を選択し、[Enter] キーを 押す。
- 11 [F10] キーを押して [Yes] を選択し、[Enter] キーを押す。 設定された内容が保存され、パソコンが再起動する。
- 12 もう一度、手順7~9の操作を行う。
- **13** [↑], [↓] **キーを押して** [Clear Security Chip] を選択し、[Enter] **キーを押す**。 警告メッセージが表示される。
- 14 [Continue]を選択し、[Enter]キーを押す。

| Setup Warning                                                                       |      |
|-------------------------------------------------------------------------------------|------|
| User Information in Security Chip is cleared!<br>Are you sure you want to clear it? |      |
| Continue                                                                            | [No] |

Security Chip がクリアされ、パソコンが再起動する。

15 一括セットアップを行う。

## 【【【 ー括セットアップする

この作業を行うと、一部のアプリケーションを除いてドライブCをご購入時の状態に戻しま す。さらに、ドライブCのサイズを変更することもできます。 一括セットアップは、添付の『Product Recovery DVD-ROM』を使用します。

### パソコンの電源を入れ、パソコンの起動中、画面中央に「HITACHI」と表示された ら、[F12] キーを押す。

[Boot Menu] が表示される。

 『Product Recovery DVD-ROM』を CD/DVD ドライブに入れ、カーソルを [3. IDE CD: XXXXXXXXX] に合わせ [Enter] キーを押す。 増設 DVD-ROM&CD-R/RW ドライブをご使用の場合は、カーソルを [5. USB CDROM: XXXXXXXXX] に合わせ [Enter] キーを押す。 [ようこそ] が表示される。

重要

 [5. USB CDROM: XXXXXXXXX]が表示されていない場合は、BIOSの設定により表示させることができます。 「BIOS や Security Chip をご購入時の状態に戻す」にある手順3の「重要」を行ってください。

### 3 [次へ]ボタンをクリックする。

パソコンのチェックが行われ、チェック結果が正常の場合は、一括セットアップ方法の選択 画面が表示される。

#### ヒント

 ・ 一括セットアップを中止する場合は、[キャンセル]ボタンをクリックします。セットアップ中止の
 [確認]が表示されますので、[はい]ボタンをクリックしてください。自動でパソコンが再起動し
 ます。

### 🖣 セットアップ方法を選択し、[ 次へ ] ボタンをクリックする。

セットアップ方法は、次の2つから選択する。

(1)[HDD を初期化し、ドライブ C( システムパーティション )を一括セットアップ ]: こちらを選んだ場合は、手順 5 に進む。

(2)[ 既存のドライブ C( システムパーティション ) に一括セットアップ ]:こちらを 選んだ場合は、手順 8 に進む。

ヒント 🕨

・ [HDD を初期化し、ドライブ C(システムパーティション)を一括セットアップ]を選択した場合は、 必要に応じてパーティションの設定を行ってください。

参照

・ パーティションの設定について→ Windows のヘルプ

5 ドライブ C のサイズを選択し、「次へ ] ボタンをクリックする。

最大サイズで作成する場合は、[最大サイズでパーティションを作成]を選択する。 最小サイズで作成する場合は、[最小サイズでパーティションを作成]を選択する。 それ以外のサイズで作成する場合は、[指定サイズでパーティションを作成]を選 択し、設定サイズ内でサイズを入力する。

[一括セットアップの開始]が表示される。

### 6 [次へ]ボタンをクリックする。

[確認]が表示される。

### 7 [はい]ボタンをクリックし、手順 10 へ進む。

ー括セットアップが開始される。

ー括セットアップ終了後、[セットアップの完了]が表示される。

重要

- [はい]ボタンをクリック後、HDDの内容はすべて消去されます。必要なデータなどがある場合は、 セットアップを中止して、先にバックアップを取ってください。
- ・ [はい]ボタンをクリック後はセットアップを中止できません。

ヒント

 ・ 一括セットアップを中止する場合は、[いいえ]ボタンをクリックしてください。
 [いいえ]ボタンをクリック後、手順6に戻ります。
 手順6で[キャンセル]ボタンをクリックすると、セットアップ中止の[確認]が表示されますの
 で、[はい]ボタンをクリックしてください。自動でパソコンが再起動します。

### 🖁 [次へ]ボタンをクリックする。

[確認]が表示される。

### 9 [はい]ボタンをクリックする。

ー括セットアップが開始される。

ー括セットアップ終了後、[セットアップの完了]が表示される。

#### 重要

- ・ [はい]ボタンをクリック後、ドライブCの内容はすべて消去されます。必要なデータなどがある 場合は、セットアップを中止して、先にバックアップを取ってください。
- ・ [はい]ボタンをクリック後はセットアップを中止できません。

#### ヒント

 ・ 一括セットアップを中止する場合は、[いいえ]ボタンをクリックしてください。
 [いいえ]ボタンをクリック後、手順8に戻ります。
 手順8で[キャンセル]ボタンをクリックすると、セットアップ中止の[確認]が表示されますの
 で、[はい]ボタンをクリックしてください。自動でパソコンが再起動します。

### 10 CD/DVD ドライブから DVD-ROM を取り出し、[ 完了 ] ボタンをクリックする。

パソコンが再起動する。

#### 重要

- 一括セットアップ終了後、シャットダウンしたい場合は、[再起動せずに、シャットダウンします。]にチェックを入れ、[完了]ボタンをクリックしてください。
- ・ シャットダウンした場合は、次回電源を入れたときに Windows のセットアップから開始します。

### 11 以降、Windows のセットアップ手順に従って、Windows 環境をセットアップする。

参照

· セットアップ方法→「使用許諾契約に同意しよう」(P.4)

## メモ

## メモ

### 他社製品の登録商標および商標についてのお知らせ

このマニュアルにおいて説明されている各ソフトウェアは、ライセンスあるいはロイヤリティー契約のもと に供給されています。ソフトウェアおよびマニュアルは、そのソフトウェアライセンス契約に基づき同意書 記載の管理責任者の管理のもとでのみ使用することができます。

それ以外の場合は該当ソフトウェア供給会社の承諾なしに無断で使用することはできません。

・Microsoft、Windows は、米国 Microsoft Corp. の登録商標です。

・その他、各会社名、各製品名は、各社の商標または登録商標です。

## FLORA シリーズ

はじめにお読みください

第2版 2007年4月

落丁・乱丁の場合はお取り替えいたします。

## **@**株式会社 日立製作所

## エンタープライズサーバ事業部

〒 259-1392 神奈川県秦野市堀山下 1 番地 お問い合わせ先: HCA センタ 0120-2580-91

© Hitachi, Ltd. 2007. All rights reserved.

再生紙 このマニュアルは、再生紙を使用しています。

MF0200500-2